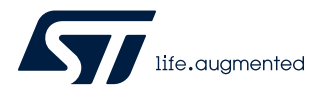

## **UM2800**

User manual

## Getting started with the STEVAL-VOICE-UI voice user interface evaluation kit

## Introduction

The STEVAL-VOICE-UI Amazon<sup>™</sup> qualified evaluation kit is designed to allow the evaluation of a cost-effective way to integrate AVS for AWS IoT Services<sup>®</sup> into smart devices, implementing a state-of-art, hands-free voice control based on natural language comprehension.

You can enjoy a heightened experience with the target IoT end products, which can talk to Amazon Alexa<sup>®</sup> and control smart home devices, get assistance, listen to the news, check the weather forecast, play music, etc.

The software package implements audio front-end, Amazon wake word, audio playback, and Amazon Alexa<sup>®</sup> communication protocol software. The SDK runs on internal memories only, offering the maximum integration and cost-effective solutions.

The kit contains an FCC and IC certified radio module (FCC ID: VPYLB1DX and IC: 772C-LB1DX).

The STEVAL-VOICE-UI is built with a modular approach for easy prototyping and debugging purposes as well as easy adaptation to specific microphone spacings, user interface, and audio output requirements.

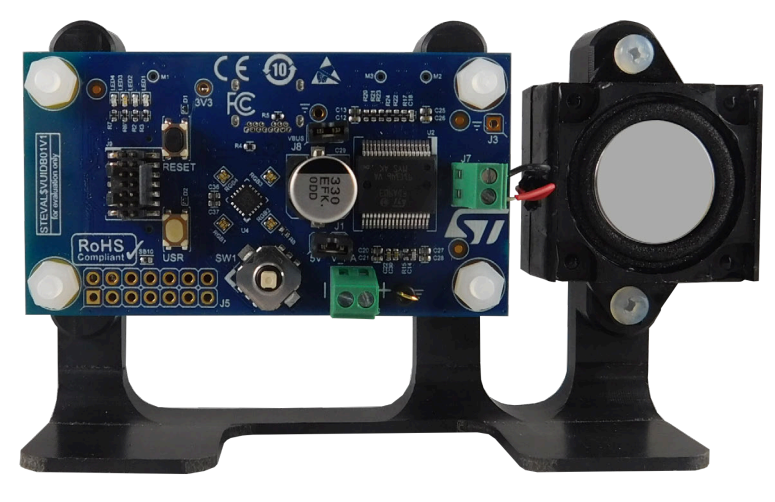

#### Figure 1. STEVAL-VOICE-UI voice user interface evaluation kit

## 1 Overview

The STEVAL-VOICE-UI kit features:

- STM32H753VIT6E high-performance MCU with 2 MB embedded Flash, 1 Mb embedded SRAM and in cost-effective LQFP package
- 2.4 GHz Wi-Fi subsystem with Murata 1DX module used in bypass mode coupled to ISSI IS25LP016D 2 MBytes NOR Flash memory
- 3 x MP23DB01HP MEMS microphones with 36 and 30 mm spacing
- FDA903D class D digital input automotive audio amplifier
- 8 Ohm loudspeaker
- 4 RGB LEDs and 4 simple LEDs
- Joystick, reset and user push buttons
- High modularity with mother/daughter board
- Small 36x65 mm<sup>2</sup> footprint with simple and cost-effective PCB design

## **1.1 Kit components**

The STEVAL-VOICE-UI kit package includes:

- STEVAL-VUIMB02V1: VUI mother board embedding the STM32H753VIT6E MCU and the Wi-Fi module
- STEVAL-VUIDB01V1: VUI daughter board including the audio front-end (MP23DB01HP microphones and FDA903D audio amplifier) and the user interface (buttons, joystick, LEDs and USB)
- 8 Ohm speaker
- Mechanical parts
- STLINK-V3MINI debugger/programmer for STM32 with programming cable
- USB A to C connector cable

### **1.2 RF** specifications

- Integrated radio module/chipset: MURATA LBEE5KL1DX-626 2.4 GHz Wi-Fi module
- RF power: 17.93 dBm
- Operating band: 2401-2483 MHz (Wi-Fi channel 1 to 13)
- Channel spacing: 22 MHz

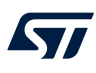

## 1.3 Functional block diagram

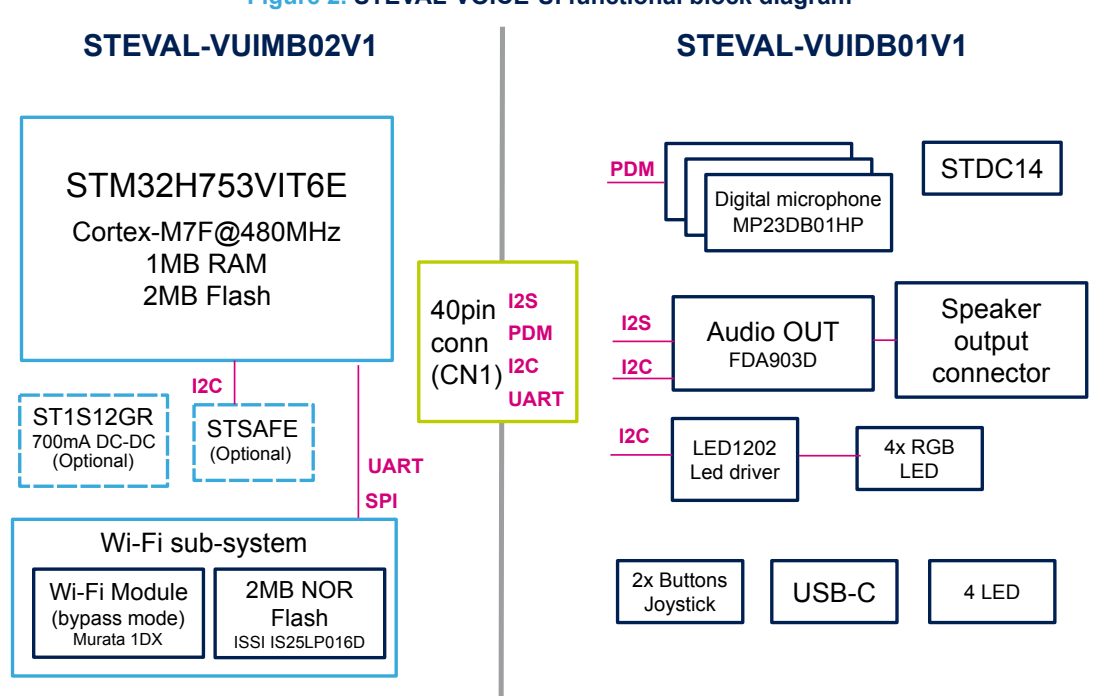

## **1.4** System requirements

- Windows<sup>®</sup> OS (7, 8 and 10), Linux<sup>®</sup> 64-bit, or MacOS<sup>®</sup>
- html5 web browser version
- Companion app requires Android 7 or iOS 14

## 1.5 Development toolchains

IAR Systems - IAR Embedded Workbench<sup>®</sup> EWARM

## **1.6** Power supply

The easiest way to power the STEVAL-VOICE-UI kit is via the USB-C connector.

#### Table 1. Power supply options

| J1    | J8    | Description                                                           |  |  |
|-------|-------|-----------------------------------------------------------------------|--|--|
| CLOSE | CLOSE | Single power supply from USB. Do not connect V_PA (J2)                |  |  |
| CLOSE | OPEN  | Single power supply from V_PA (J2) $\rightarrow$ up to 5 V            |  |  |
| OPEN  | CLOSE | Dual power supply:•5 V from USB•V_PA from J2 $\rightarrow$ Up to 18 V |  |  |
| OPEN  | OPEN  | 5 V from external source (CN1)                                        |  |  |

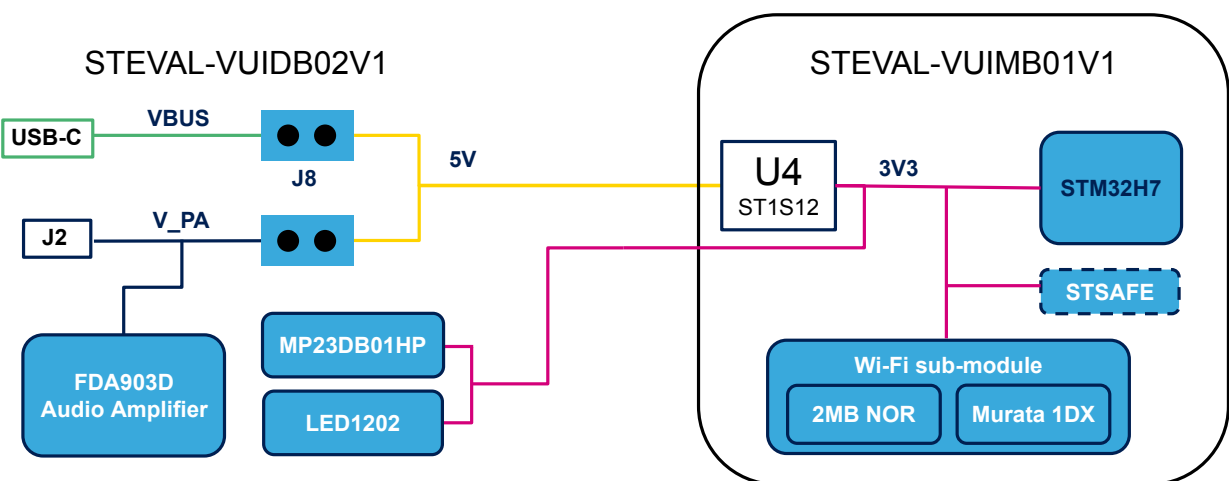

## Figure 3. STEVAL-VOICE-UI power supply block diagram

## 1.7 User interfaces

57

Figure 4. STEVAL-VOICE-UI user interfaces

- 1. 4 LEDs
- 2. Reset button
- 3. 4 RGB LEDs
- 4. J8
- 5. J1
- 6. Loudspeaker terminals
- 7. Programming connector (STDC14)
- 8. User button
- 9. Joystick

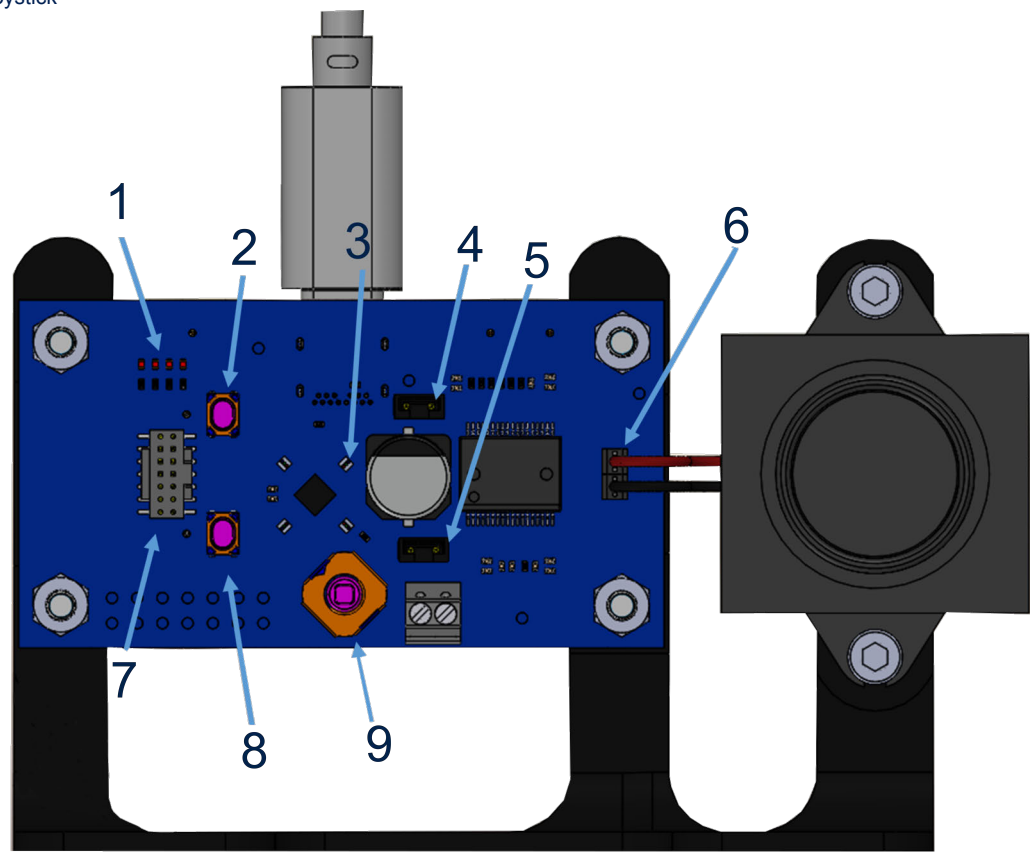

## 2 Demo firmware

### 2.1 Pre-requisites

The pre-installed ST\_VOICE\_UI flashed demo firmware demonstrates a voice service solution able to connect to AVS for AWS IoT.

A direct Internet connection is needed (without proxy).

As an Alexa<sup>®</sup> device, you need a regular Amazon<sup>™</sup> account to connect to AVS for AWS IoT service.

The account can be created on www.amazon.com or other local versions.

The users who have registered to Amazon Music service will be able to play music on the device.

### 2.2 Device setup

Step 1. Power the device through a USB C cable.

Step 2. Configure the network connection.

Step 3. Register to AVS for AWS IoT service.

Step 2 and 3 can be performed using a smartphone application (Section 2.2.1) or the embedded http console (Section 2.2.2), as described in the following chapters.

#### 2.2.1 Android and iOS users

stvs Smart Config is a smart phone application that allows configuring the device and the demos. It also manages localization. The application is available on both Google Play and Apple stores.

#### Step 1. To configure a new device, push the [Onboarding new device] button and follow the instructions.

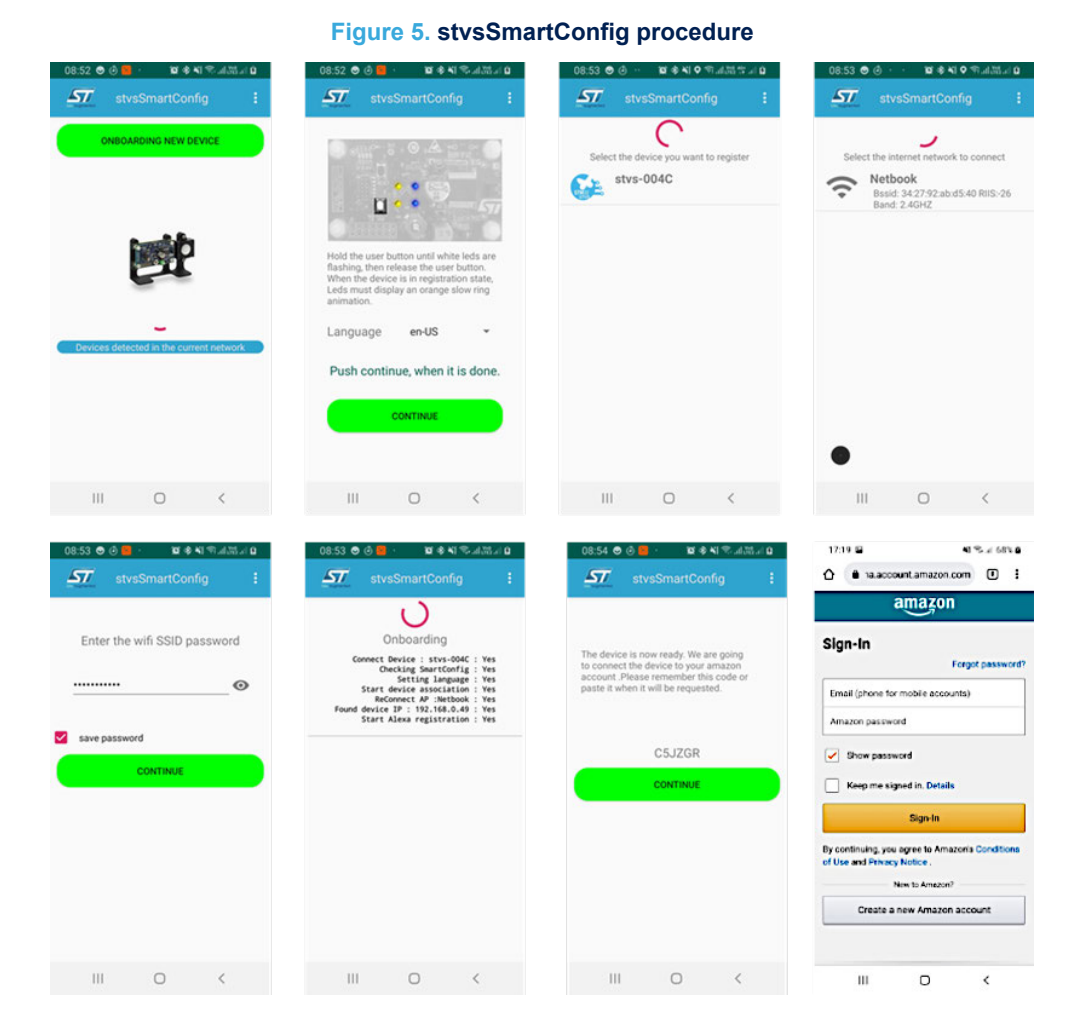

#### 2.2.2 Other users - HTTP UI

57/

The device embeds an HTTP service that the consumer can connect to via smartphone or PC and an HTML5 browser (Safari or Chrome). To connect to the server, the smartphone must be connected to the same Wi-Fi spot of the board.

The HTTP UI interface tab allows checking the service status and changing some configurations. Two cases must be distinguished:

- 1. Wi-Fi connection
- 2. Other connections (Wi-Fi information already logged in)

#### 2.2.2.1 Wi-Fi connection

#### 2.2.2.1.1 Wi-Fi configuration

By default, the device comes in Wi-Fi AP mode and offers a hotspot whose name looks like stvs-xxxx.

- Step 1. Ensure the device is in Access Point (AP) mode.
  - Step 1a. Check the current mode using the RGB LEDs (see Table 2).
  - Step 1b. If not in AP mode, refer to Section 2.8 .
- Step 2. Connect your PC or smartphone to the hotspot and then connect the browser to the address 192.168.0.1.

**UM2800** 

**Device setup** 

| Ster | o 3. | Go to | STVS | UI       | [Setup] | l tab. |
|------|------|-------|------|----------|---------|--------|
|      |      | 00.00 | 0110 | <u> </u> | Cocap   | 1 LUD  |

| Setup             | Info Ctrl Sys Test                           |
|-------------------|----------------------------------------------|
| Mon               | Gdb                                          |
| Life.ou           | STVS user<br>interface.                      |
| IP                | 192.168.0.1                                  |
| State             | Idle                                         |
| Time              | 04/24/20 09:37:40                            |
| Status            | Online                                       |
| Registr<br>Re-Cor | ration Reset factory Pass<br>nnect Wifi-Scan |
| €Soun             | dWakeWord                                    |
| Wifi SS           | ID                                           |
| Wifi Dag          |                                              |

Figure 6. STVS user interface

Step 4. Push the [Wi-Fi-Scan] button.

All visible Wi-Fi hotspots will be listed in the scan results.

- Step 5. Scroll down and select your home network (in this case the hotspot is called [Netbook]).
- Step 6. Scroll back and type the Wi-Fi password.
- Step 7. Scroll down and select the connection type ([Wi-Fi STA].
- Step 8. To connect the board, scroll up and select [Re-connect].
- Step 9. Check RGB LEDs on the board (see Table 2).
  After few seconds, the Wi-Fi state should switch from "disconnected" to "connected".
  The board reboots and connects to the network via Wi-Fi using a new IP address.

#### 2.2.2.2 Connection to Wi-Fi STA

In this case, hotspot Wi-Fi information has already been configured and the board is properly connected to it (refer to Section 2.2.2.1.1, step 6).

- Step 1. Get the board IP address available in the serial console.
- Step 2. Refer to Section 2.10 to access the traces.
- Note: Traces with the IP address looks like:

00:00:00 : 192.168.X.X : 06:STVS\_EVT\_NETWORK\_IP(0x3001D5BC)

The IP is no longer in the AP mode (address = 192.168.0.1).

- Step 3. Connect to the UI using the given address.
- Step 4. If there is no serial console connected to the board, scan the network using a free application. Once installed, the application shows all STVS devices available in the neighborhood and allows connecting to them:
  - iPhone users can install "Bonjour HTTP search" from the App Store;
  - Android users can download "BonjourBrowser" from the Android Store;
  - PC users can install "bonjour browser" from www.tildesoft.com.

#### 2.2.3 Device registration

Step 1. If not yet connected to the http console, go to Section 2.2.2.2 .

Step 2. Under [Setup] tab, click [Registration](HTML5 browser required). The browser will display a code and a link (amazon.com/code). Step 3. Copy the code and click on the link.

**Δγ**/

Figure 7. CBL device registration code

CBL device registration Go to <u>amazon.com/code</u> on your smart-phone, computer,or tablet Copy and enter this code

EP7QEY

Copy code

Back

You will be redirected to an Amazon sign-in page.

| Figure 8. Amazon sign-in page        |                  |  |  |  |  |  |  |
|--------------------------------------|------------------|--|--|--|--|--|--|
| amazon                               |                  |  |  |  |  |  |  |
| Sign-In                              |                  |  |  |  |  |  |  |
|                                      | Switch accounts  |  |  |  |  |  |  |
| stvs.skills<br>stvs.skills@gmail.com |                  |  |  |  |  |  |  |
| Amazon password                      |                  |  |  |  |  |  |  |
| Show password                        | Forgot password? |  |  |  |  |  |  |
| Keep me signed in. Details           |                  |  |  |  |  |  |  |
| Sign-In                              |                  |  |  |  |  |  |  |

Step 4. Enter you Amazon credentials.

If credentials are correct, you will be redirected to the following page.

#### Figure 9. Register device page

#### amazon

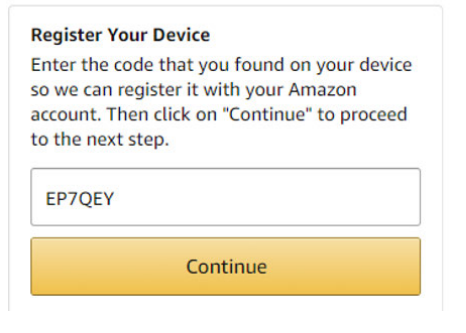

Step 5. Paste or enter the code given in the previous page and click on continue.If this step is successful, the board connects to AVS for AWS IoT and the LEDs turn off after few seconds.

#### Figure 10. Successful registration

#### amazon

| Succes  | s!              |                             |       |
|---------|-----------------|-----------------------------|-------|
| Your re | gistration is   | now complete.               |       |
|         |                 |                             |       |
|         |                 |                             |       |
|         |                 |                             |       |
| C       | 1996-2020, Ama: | zon.com, Inc. or its affili | iates |

Now you can test the device. You can talk to Alexa (for example, asking: "Alexa, what time is it ?")

## 2.3 Privacy mode

The device enters privacy mode when you briefly push the white user button.

A red LED switches on and the device does not send any other audio request to the cloud, even when saying "Alexa".

### 2.4 Alarms

When an alarm or a timer is set and the device rings, you have to press the joystick to acknowledge and stop the alert.

Example of voice requests:

- "Alexa set a timer for 2 minutes";
- "Alexa set an alarm at 5 pm";
- "Alexa set alarm"  $\rightarrow$  Alexa will ask for details.

## 2.5 Amazon music control

If the Amazon account used to register the board is registered to Amazon music, it is possible to ask Alexa to play some songs or playlists and navigate it.

The joystick is also used to navigate music playlists.

## 2.6 LED UI animations

| Table 2. RGB LE | ) animations | indicating | device | state |
|-----------------|--------------|------------|--------|-------|
|-----------------|--------------|------------|--------|-------|

| Effects | Color       | Internal service ID   | Animation   | Comment                                                                                      |
|---------|-------------|-----------------------|-------------|----------------------------------------------------------------------------------------------|
|         | Blue        | Restarting            | Solid       | Just after the reset.<br>It remains like this<br>until the first event is<br>dispatched.     |
|         | Blue/Cyan   | Booting               | Normal beat | It remains like this<br>during the basic<br>system initialization.                           |
|         | Cyan/Orange | configuration_changes | Normal beat | It signals a<br>configuration state,<br>mainly when the<br>board is in Access<br>Point mode. |

### UM2800 LED UI animations

| Effects  | Color        | Internal service ID     | Animation                      | Comment                                                                                                    |
|----------|--------------|-------------------------|--------------------------------|----------------------------------------------------------------------------------------------------|
|          | Blue/Yellow  | has_ip                  | Very fast blinking             | During the boot, it<br>signals by a sort<br>event that the network<br>has an IP address.                                                         |
|          | Red/Purple   | error_need_credentials  | Fast blinking                  | It signals an error,<br>the system needs<br>AWS and AVS<br>credentials. It should<br>occur only during<br>test and development<br>configuration. |
|          | Green/Red    | error_need_registration | Slow rotation                  | It signals an error.<br>The system needs an<br>AVS registration (refer<br>to Section 2.2.3 ).                                                    |
|          | Yellow/Green | connecting              | Fast counterclockwise rotation | It signals a<br>reconnection to the<br>AVS for AWS IoT<br>service.                                                                               |
| *        | Red          | Privacy                 | Very long pulsation            | It signals the privacy mode is ON.                                                                                                    |
|          | Blue/Black   | Wakeup                  | Very fast rotation             | Short signal when a Wakeup occurs.                                                                                                    |
|          | Black        | Idle                    | All off                        | It signals the board is ready for interactions.                                                                                                  |
|          | Blue         | activeListening         | Very long pulsation            | The AVS for AWS IoT service is listening for utterance.                                                                                          |
|          | Black        | stopListening           | All off                        | Not signalled yet.                                                                                                    |
|          | Black        | startListening          | All off                        | Not signalled yet.                                                                                                    |
| *        | Cyan         | activeSpeaking          | Very very long pulsation       | The AVS for AWS IoT service is speaking or playing.                                                                                              |
|          | Black        | stopSpeaking            | All off                        | Not signalled yet.                                                                                                    |
|          | Black        | startSpeaking           | All off                        | Not signalled yet.                                                                                                    |
|          | Black        | thinking                | All off                        | Not signalled yet.                                                                                                    |
|          | Red/Black    | alerting                | Slow counterclockwise rotation | A timer/alarm/<br>notification/remember<br>is triggered.                                                                                         |
|          | Green        | blinkGreen              | Slow blinking                  | It signals a<br>general purpose<br>event (Debug).                                                                                                |
|          | Red          | blinkRed                | Slow blinking                  | It signals a<br>general purpose<br>event (Debug).                                                                                                |
| <b>P</b> | Yellow       | notification            | Very long pulsation            | It signals a notification.                                                                                                    |

57

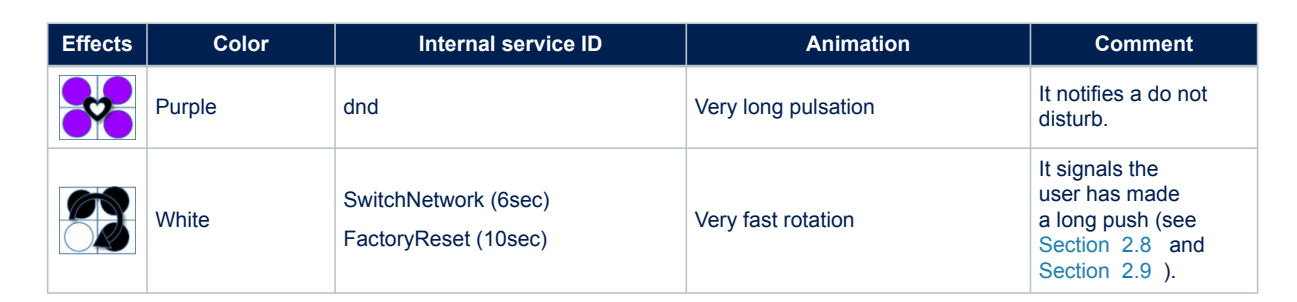

## 2.7 Buttons and joystick

The STEVAL-VOICE-UI has two push buttons and one joystick. The black (reset) push button reboots the board, whereas the white (user) button is for mute/privacy state. A long white button push is used to change the board network configuration (see Section 2.8 and Section 2.9).

#### Table 3. User button

| Click type  | Mode                           | Reference         |
|-------------|--------------------------------|-------------------|
| Short click | Privacy mode                   | See Section 2.3 . |
| Long oliok  | 1 bip or voice: Switch network | See Section 2.8 . |
| Long click  | 2 bips or voice: Factory Reset | See Section 2.9 . |

The joystick is mapped to control play and stop. This mapping is arbitrary and is customizable by the user.

#### Table 4. Joystick default mapping

| Action   | Result      |
|----------|-------------|
| Stop     | Select      |
| Previous | Left        |
| Next     | Right       |
| Down     | Volume down |
| Up       | Volume up   |

## 2.8 Network switching

If the device keeps trying to connect to the Wi-Fi and the fast white circular sequence on RGB LEDs occurs or if you want to connect to Ethernet, you have to re-enter or modify Wi-Fi credentials and the device has to be in AP mode.

In such cases, follow the below procedure to switch to another network.

- Step 1. Push the white user button for about 6 seconds.
- A circular RGB LED sequence occurs while the button is pushed (see Section 2.6 ).

Note: Do not push for 10 seconds to avoid starting the sequence described in Section 2.9.

**Step 2.** After 6 seconds, check the log traces to know what mode you switched to (refer to Section 2.10). If the device does not switch to the desired network, repeat the procedure starting from step 1.

### 2.9 Factory reset

Step 1. Push the white user button for about 10 seconds.

A first circular sequence on RGB LEDs occurs for 6 seconds, indicating the Wi-Fi configuration is switching back to AP mode.

Then, a second sequence starts for 4 seconds more.

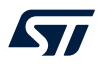

Step 2. Release the button. The device reboots with factory default settings.

## 2.10 Log traces and STLINK-V3MINI connection

Step 1. Connect the provided STLINK-V3MINI between the board and a PC to get some debugging traces.

**Step 2.** Connect with any serial terminal such as Tera Term, for instance.

The UART configuration is:

- Baud rate = 921600
- Data = 8-bit
- Parity = none
- Stop = 1-bit
- Flow control = none

The level of log traces can be tuned through the HTTP UI.

Step 3. Select [Gdb] tabs and click on the additional debug level(s) you need.

Important: Printing debug info might disturb the state machine. The debug level is not designed to print everything. Only a set of levels can be printed at once.

## 3 Kit layout

57

## 3.1 STEVAL-VUIMB02V1 mother board layout

The STEVAL-VUIMB02V1 mother board includes the processing power capabilities and the main connectivity module.

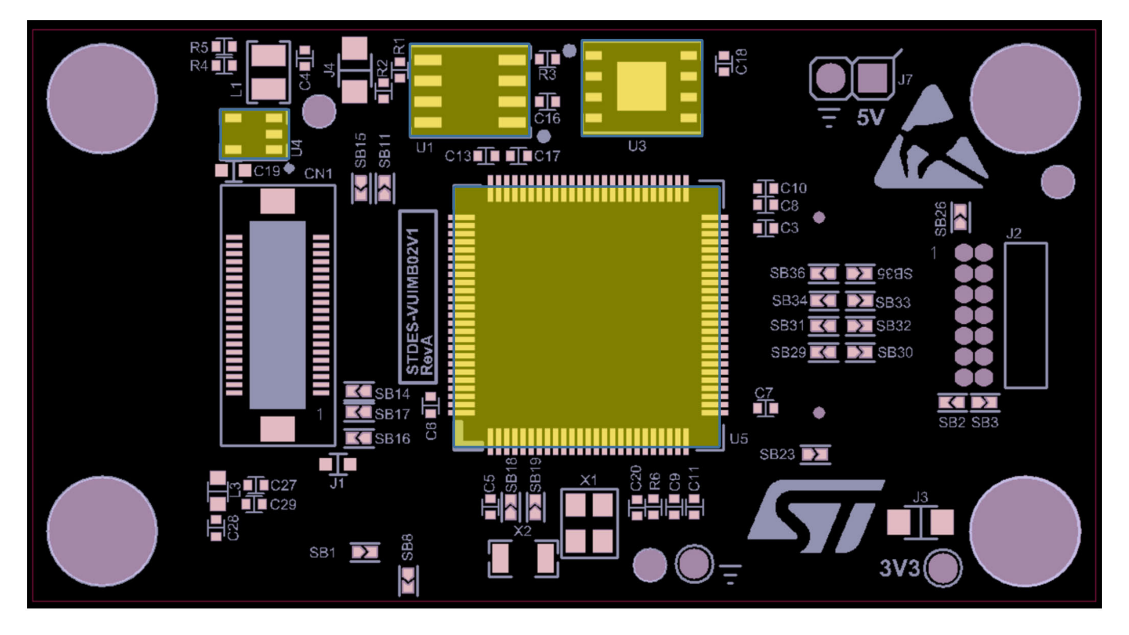

Figure 11. STEVAL-VUIMB02V1 layout (top view)

Figure 12. STEVAL-VUIMB02V1 layout (bottom view)

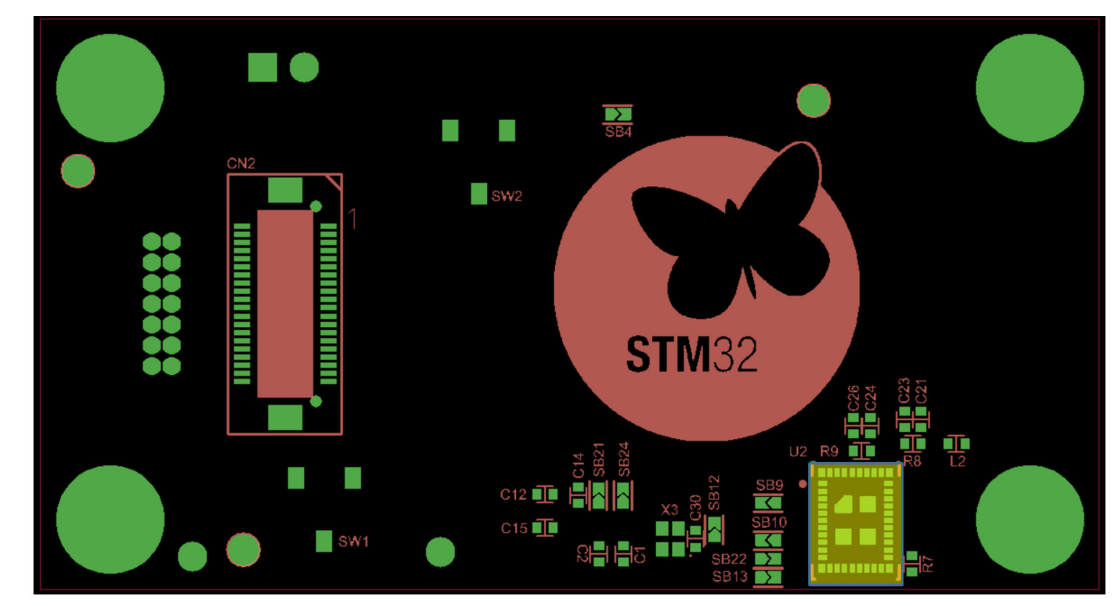

- U1: STSAFE-A110, authentication and brand protection secure solution (footprint only)
- U2: Murata 1DX, Wi-Fi module
- U3: ISSI IS25LP016D, 2MB QSPI NOR memory
- U4: ST1S12GR 0.7 A, 1.7 MHz adjustable, step-down switching regulator
- U5: STM32H753VIT6E high-performance ARM Cortex-M7 MCU
- J9: STDC14, STLink-V3 programming connector

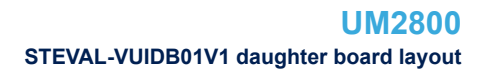

CN3: USB-C socket

57

## 3.2 STEVAL-VUIDB01V1 daughter board layout

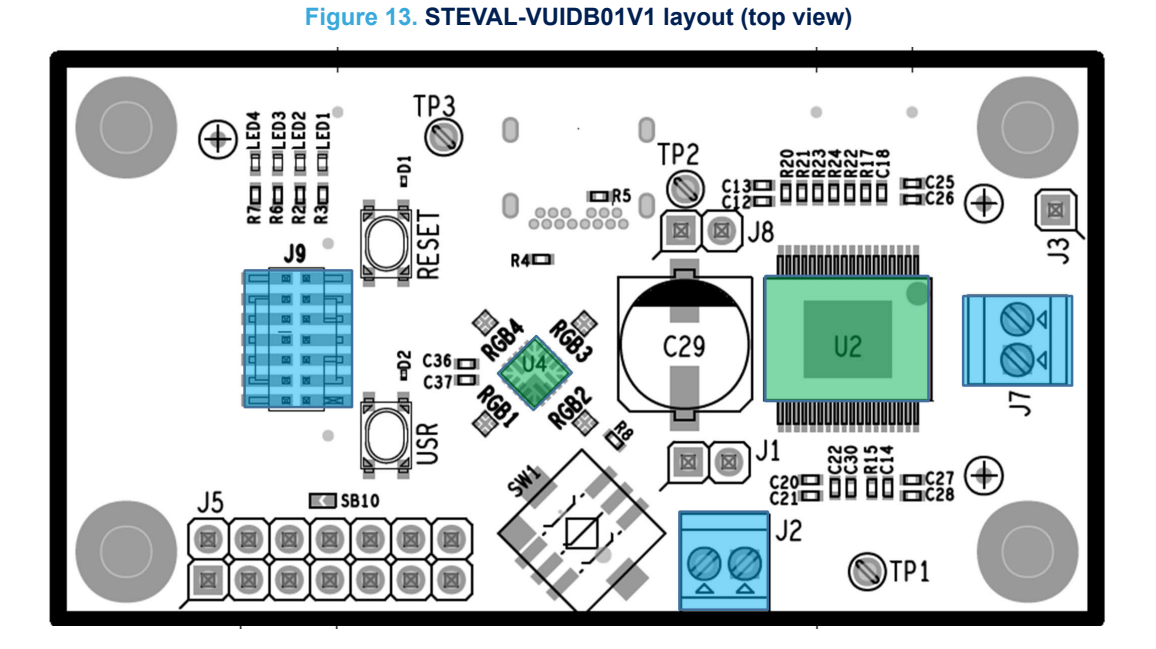

#### Figure 14. STEVAL-VUIDB01V1 layout (bottom view)

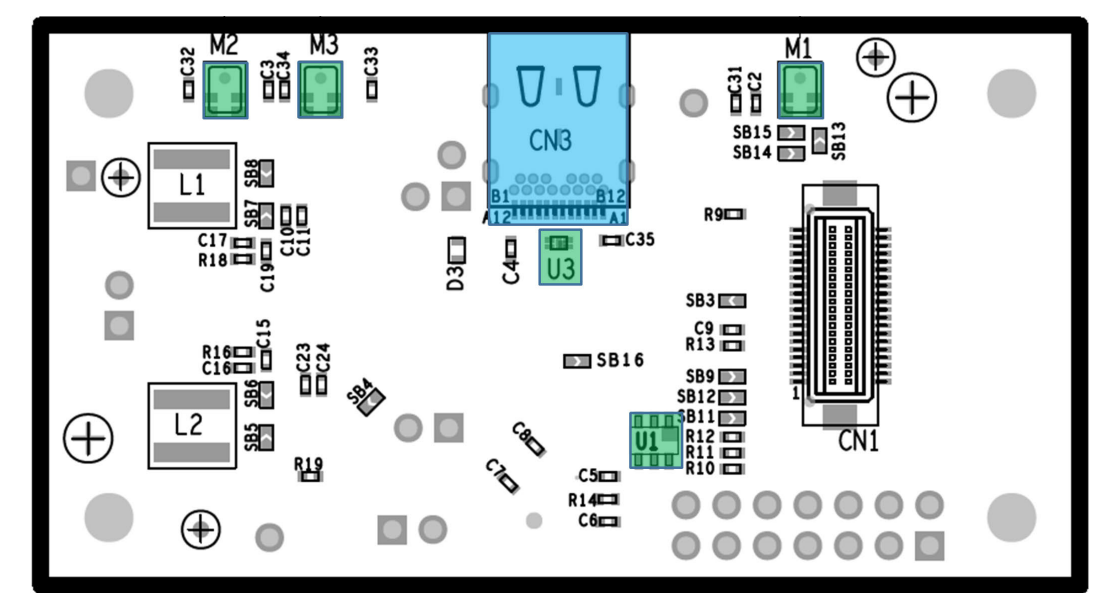

- U1:ESDA6V1-5SC6 Transil (TVS) array for ESD protection
- U2: FDA903D 45 W class D digital input power amplifier
- U3: HSP061-2N4 2-line ESD protection for high speed lines
- U4: LED1202QTR 12-channel low quiescent current LED driver
- M1, M2, M3: MP23DB01HP
- J2: Audio out power supply connector
- J7: Audio out connector (loudspeaker)

## 4 Main devices

## 4.1 STM32H753VIT6E

STM32H753xl devices are based on the high-performance Arm® Cortex®-M7 32-bit RISC core operating at up to 480 MHz. The Cortex® -M7 core features a floating point unit (FPU) which supports Arm® double-precision (IEEE 754 compliant) and single-precision data-processing instructions and data types. STM32H753xl devices support a full set of DSP instructions and a memory protection unit (MPU) to enhance application security.

STM32H753xl devices incorporate high-speed embedded memories with a dual-bank Flash memory of 2 Mbytes, up to 1 Mbyte of RAM (including 192 Kbytes of TCM RAM, up to 864 Kbytes of user SRAM and 4 Kbytes of backup SRAM), as well as an extensive range of enhanced I/Os and peripherals connected to APB buses, AHB buses, 2x32-bit multi-AHB bus matrix and a multi layer AXI interconnect supporting internal and external memory access.

All the devices offer three ADCs, two DACs, two ultra-low power comparators, a low-power RTC, a high-resolution timer, 12 general-purpose 16-bit timers, two PWM timers for motor control, five low-power timers, a true random number generator (RNG), and a cryptographic acceleration cell. The devices support four digital filters for external sigma-delta modulators (DFSDM). They also feature standard and advanced communication interfaces.

## 4.2 ST1S12GR

The ST1S12 is a step down DC-DC converter optimized for powering low-voltage digital cores in HDD applications and, generally, to replace the high current linear solution when the power dissipation may cause high heating of the application environment. It provides up to 0.7 A over an input voltage range of 2.5 V to 5.5 V. A high switching frequency (1.7 MHz) allows the use of tiny surface-mount components. In addition to the resistor divider, only an inductor and two capacitors are required to set the output voltage value. Moreover, a low output ripple is guaranteed by the current mode PWM topology and by the use of low ESR SMD ceramic capacitors. The device is thermally protected and the current is limited to prevent damage due to accidental short-circuit.

## 4.3 STSAFE-A110 (footprint only)

The STSAFE-A110 is a highly secure solution that acts as a secure element providing authentication and secure data management services to a local or remote host. It consists of a full turnkey solution with a secure operating system running on the latest generation of secure microcontrollers.

The STSAFE-A110 can be integrated in IoT (Internet of things) devices, smart-home, smart-city and industrial applications, consumer electronics devices, consumables and accessories.

### 4.4 FDA903D

The FDA903D is a single bridge class D amplifier, designed in the most advanced BCD technology, intended for any automotive audio application (car radio, telematics and e-call, noise and tone generators, etc).

The FDA903D integrates a high performance D/A converter together with powerful MOSFET outputs in class D, so it is very compact and powerful. Moreover, it reaches outstanding efficiency performance (90%).

It has a very wide operating range with standard car battery levels (5.5-18 V operating, compatible to load dump pulse) and with external step-down generated voltages or emergency battery (since it is compatible to minimum 3.3 V operative).

The feedback loop includes the output L-C low-pass filter allowing superior frequency response linearity and lower distortion.

FDA903D is configurable through I<sup>2</sup>C bus interface and integrates a complete diagnostics array specially designed for automotive applications, including innovative open load and DC offset detection in play mode. Thanks to the solutions implemented to solve EMI problems, the device can be used in standard single DIN car-radio boxes together with the tuner.

FDA903D also features a configurable power limiting function and can be optionally operated under no I<sup>2</sup>C mode (legacy mode).

## 4.5 LED1202

The LED1202 is a 12-channel low quiescent current LED driver which guarantees 5 V output driving capability. Each channel is able to provide up to 20 mA with a headroom voltage of 350 mV (typ.) only. The output current can be adjusted separately for each channel by 8-bit analog and 12-bit digital dimming control.

A slow turn-on and turn-off time improves the system low noise generation performance. Moreover, the phase shifting function helps to reduce the inrush current. Eight patterns can be stored in the internal registers for automatic sequencing without MCU intervention.

The pattern sequence can be also configured for duration time and number of repetition. For multi-device applications, a common clock domain can be shared for timing synchronization. The device also includes thermal shutdown and open LED detection.

## 4.6 HSP061-2

The HSP061-2 is a 2-channel ESD array with a rail-to-rail architecture specifically designed for the protection of high speed differential lines.

The ultra-low variation of the capacitance ensures very low influence on signal skew. The large bandwidth makes it compatible with 5 Gbps.

## Schematic diagrams

#### Figure 15. STEVAL-VUIMB02V1 schematic (1 of 3)

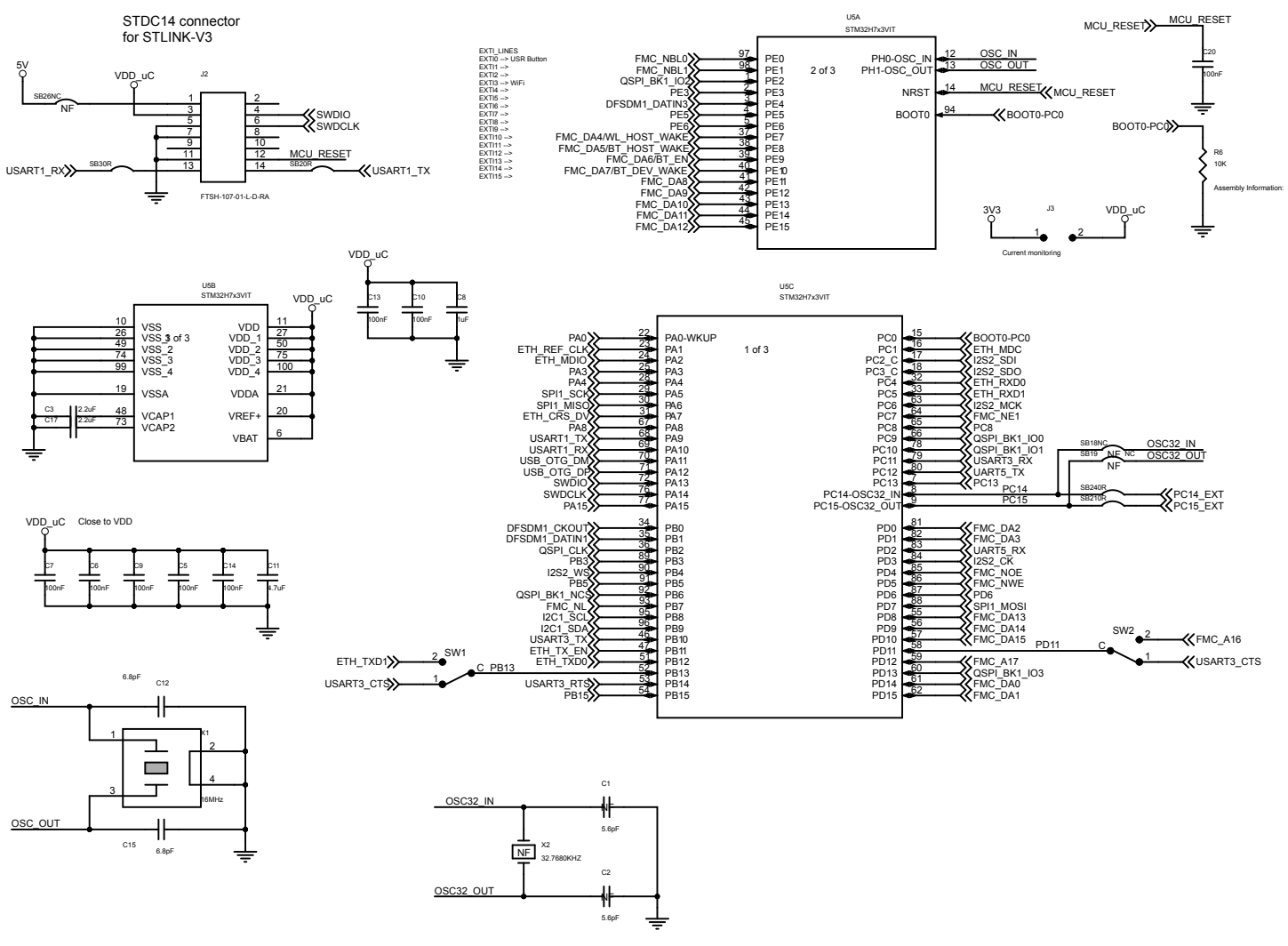

UM2800 Schematic diagrams

3

5

#### Figure 16. STEVAL-VUIMB02V1 schematic (2 of 3)

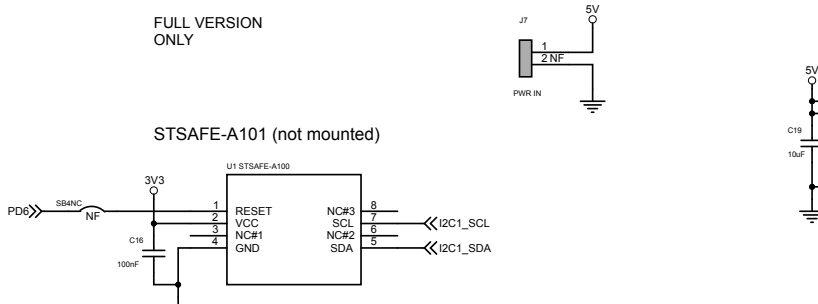

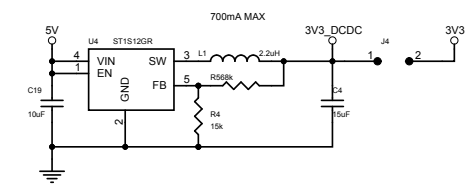

3V3 Q TP3

FINT3 FID40RD\_80RD FID40RD\_80RD

FMT2 FID40RD\_80RD FMB2 FID40RD\_80RD

-

TP1

ŀ

TH

FMT1 FID40RD\_80RD FMB1 FID40RD\_80RD

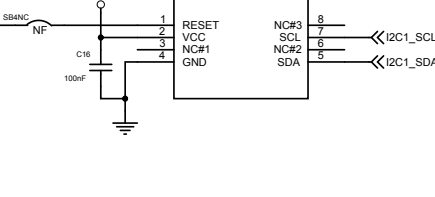

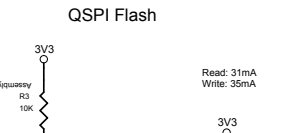

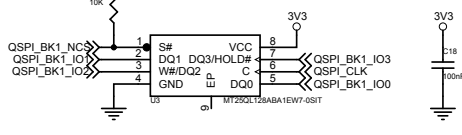

QSPI Flash: -MT25QL512ABB8ESF-0SIT --> SOP2-16 (10x10) -MT25QL512ABB1EW9-0SIT --> 8-WPDFN (8x6)

-MT25QL128ABA1ESE-0SIT --> 8-SOIC (8x5.5) --> not available -MT25QL128ABA1EW7-0SIT --> 8-WPDFN (6x5)

### Figure 17. STEVAL-VUIMB02V1 schematic (3 of 3)

#### MANDATORY SIGNALS

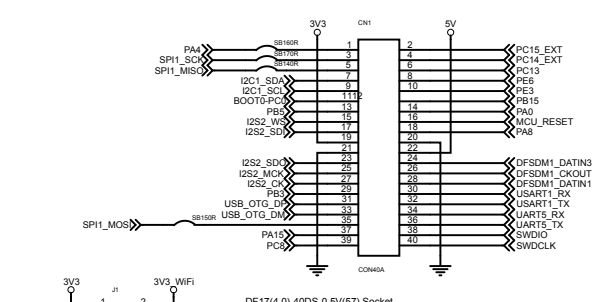

DF17(4.0)-40DS-0.5V(57) Socket ON TOP

2.

3V3\_WiFi

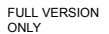

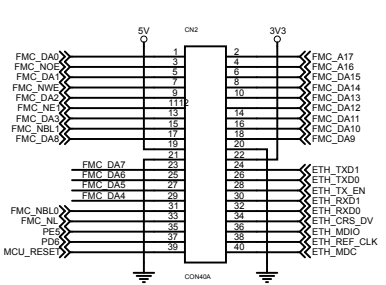

DF17(2.0)-40DP-0.5V(57) Plug ON BOTTOM

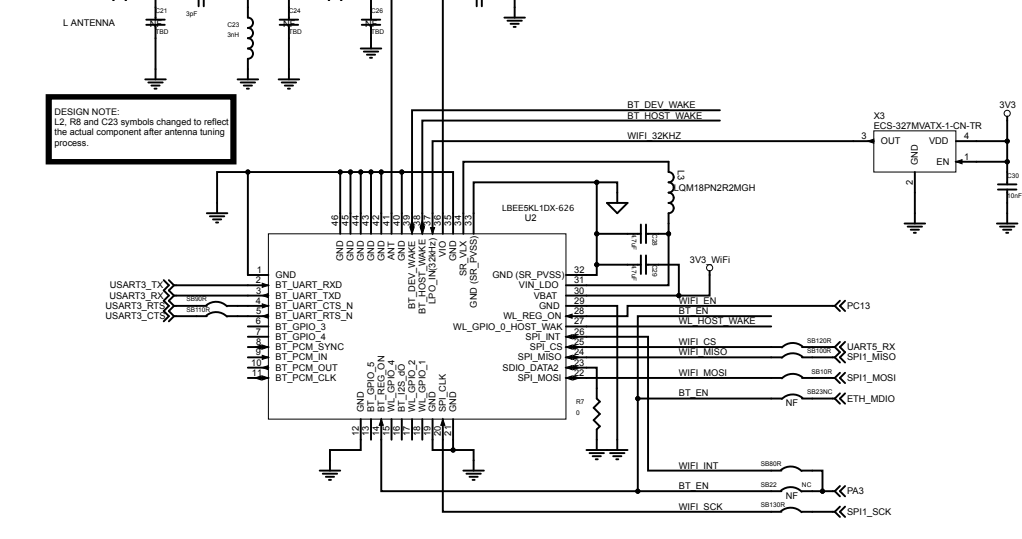

 FMC DA4
 INSTITUTE
 FMC DA5
 INSTITUTE
 FMC DA5
 INSTITUTE
 FMC DA5
 INSTITUTE
 FMC DA5
 INSTITUTE
 FMC DA5
 INSTITUTE
 FMC DA5
 INSTITUTE
 FMC DA5
 INSTITUTE
 INSTITUTE
 INSTITUTE
 INSTITUTE
 INSTITUTE
 INSTITUTE
 INSTITUTE
 INSTITUTE
 INSTITUTE
 INSTITUTE
 INSTITUTE
 INSTITUTE
 INSTITUTE
 INSTITUTE
 INSTITUTE
 INSTITUTE
 INSTITUTE
 INSTITUTE
 INSTITUTE
 INSTITUTE
 INSTITUTE
 INSTITUTE
 INSTITUTE
 INSTITUTE
 INSTITUTE
 INSTITUTE
 INSTITUTE
 INSTITUTE
 INSTITUTE
 INSTITUTE
 INSTITUTE
 INSTITUTE
 INSTITUTE
 INSTITUTE
 INSTITUTE
 INSTITUTE
 INSTITUTE
 INSTITUTE
 INSTITUTE
 INSTITUTE
 INSTITUTE
 INSTITUTE
 INSTITUTE
 INSTITUTE
 INSTITUTE
 INSTITUTE
 INSTITUTE
 INSTITUTE
 INSTITUTE
 INSTITUTE
 INSTITUTE
 INSTITUTE
 INSTITUTE
 INSTITUTE
 INSTITUTE
 INSTITUTE
 INSTITUTE
 INSTITUTE
 INSTITUTE
 INSTITUTE
 INSTITUTE

I2C1\_SCL

UM2800 Schematic diagrams

3

#### Figure 18. STEVAL-VUIDB01V1 schematic (1 of 3)

J2

CON2

TP1

⊡

ΤН

TP2

1

тн

÷

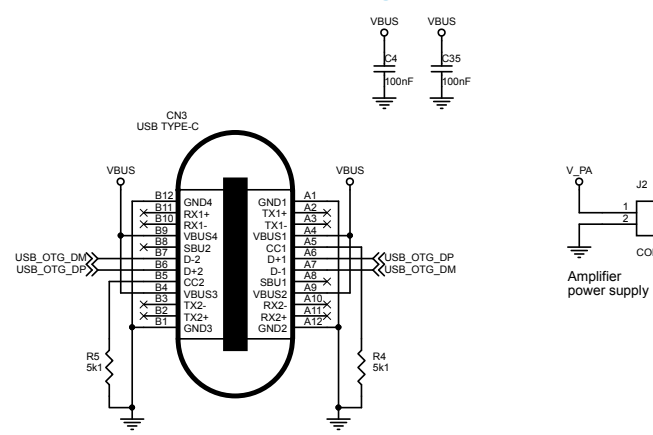

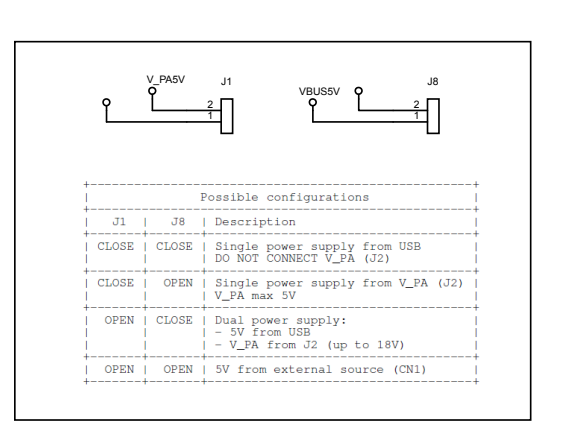

3V3 **9** 

TP3

TH

1

J3

Ť

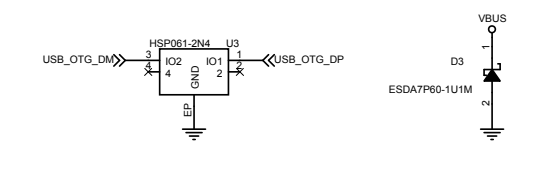

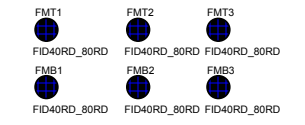

Schematic diagrams **UM2800** 

3

#### Figure 19. STEVAL-VUIDB01V1 schematic (2 of 3)

5

Ť

CON14A Expansion

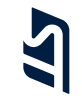

PA15

R7

11

K

i2C Addr: 58h

3V3

3V3

3V3

LED4 Orange

R6

560R

LED3 Blue

₹

C37 1uF

LED1202

RGB2

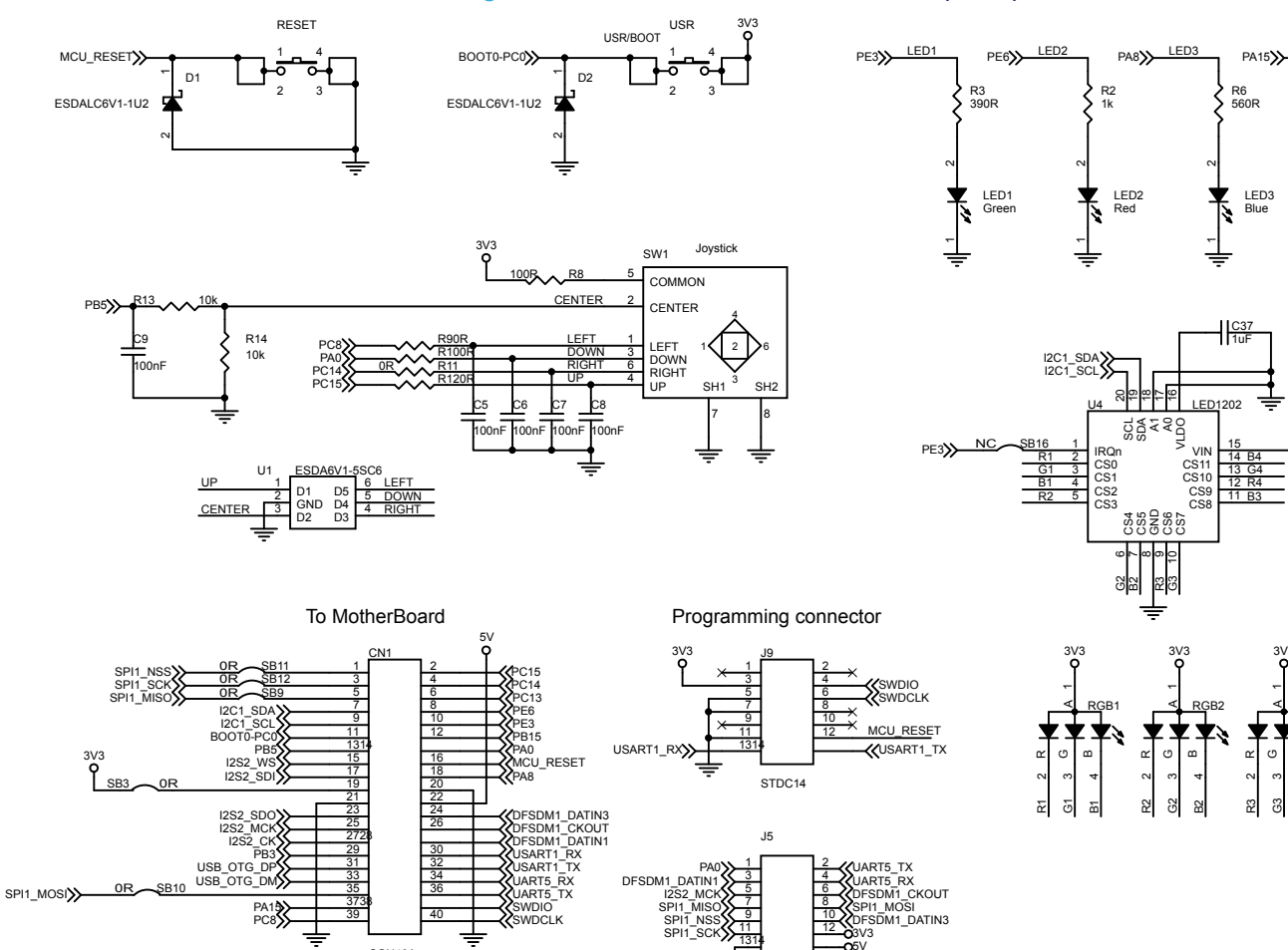

Schematic diagrams **UM2800** 

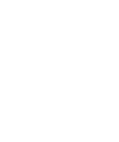

SPI1\_MOSI

PA1

40

CON40A

DF17(2.0)-40DP-0.5V(57) Plug ON BOTTOM

WDCI K

page 23/38

#### Figure 20. STEVAL-VUIDB01V1 schematic (3 of 3)

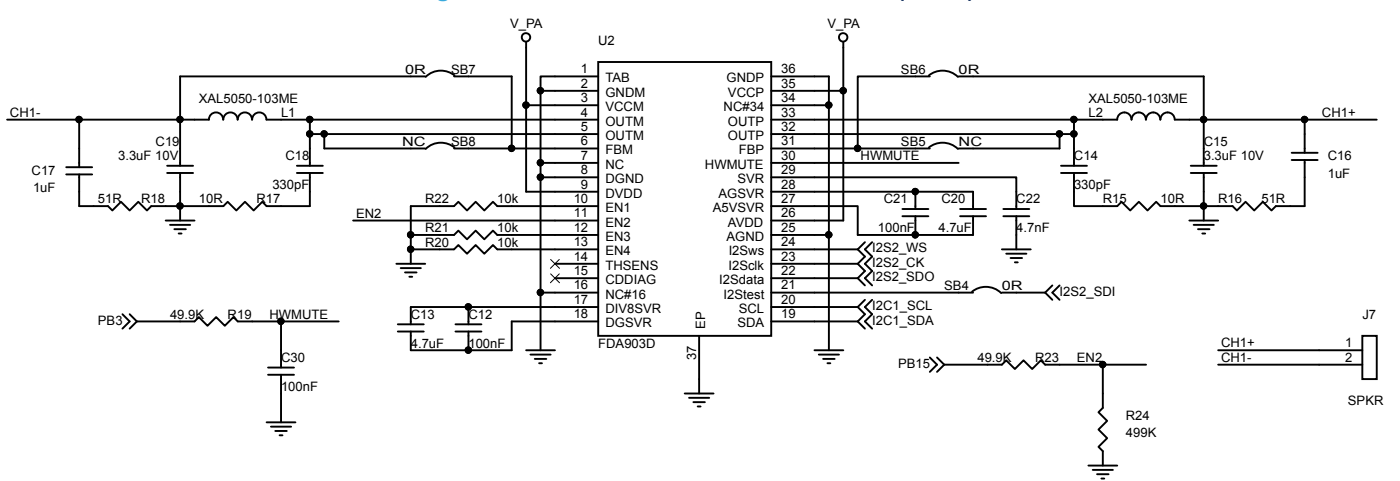

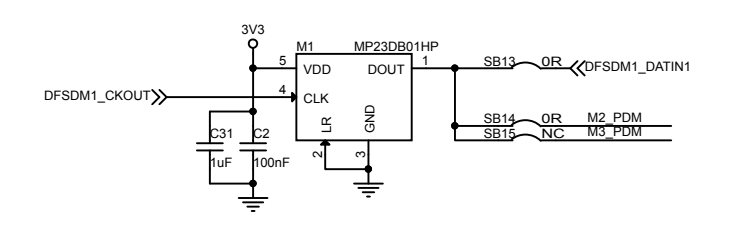

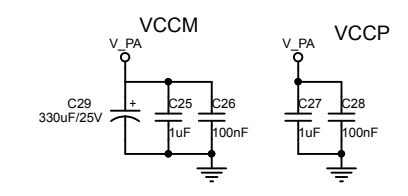

DVDD

h00nF

V\_PA Q AVDD

C23

100nF

V\_PA **Q** 

<u>c11 c10</u>

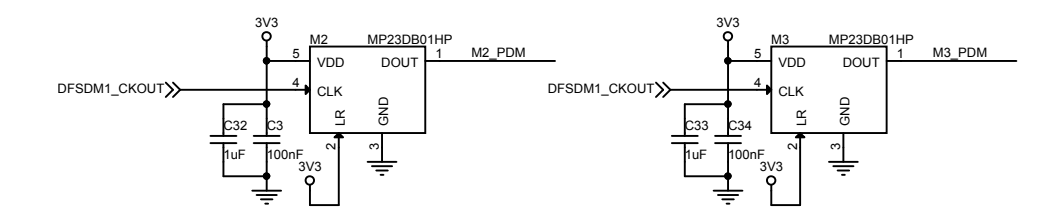

S

## 6 Bill of materials

### Table 5. STEVAL-VOICE-UI bill of materials

| ltem | Q.ty | Ref.                              | Part/Value | Description    | ManµFacturer | Order code                      |
|------|------|-----------------------------------|------------|----------------|--------------|---------------------------------|
| 1    | 1    | Table 6. STEV<br>AL-<br>VUIMB02V1 |            | Main board     | ST           | Not available for separate sale |
| 2    | 1    | Table 7. STEV<br>AL-<br>VUIDB01V1 |            | Daughter board | ST           | Not available for separate sale |

### Table 6. STEVAL-VUIMB02V1 bill of materials

| Item | Q.ty | Ref.                                                     | Part/Value                          | Description                                                        | Manufacturer                                      | Order code              |
|------|------|----------------------------------------------------------|-------------------------------------|--------------------------------------------------------------------|---------------------------------------------------|-------------------------|
| 1    | 3    | C3, C17,<br>C27                                          | 2.2µF, 0402 (1005<br>Metric)        | CAP CER<br>2.2µF 10V<br>X5R 0402                                   | Wurth<br>Electronics<br>Inc.                      | Wurth-885012105013      |
| 2    | 1    | C4                                                       | 15µF, 0402 (1005<br>Metric)         | CAP CER<br>15µF 6.3V<br>X5R 0402                                   | Murata                                            | GRM155R60J156ME05D      |
| 3    | 10   | C5, C6, C7,<br>C9, C10,<br>C13, C14,<br>C16, C18,<br>C20 | 100nF, 0402 (1005<br>Metric)        | CAP CER<br>0.1µF 16V<br>X7R 0402                                   | Murata<br>Electronics<br>North America            | GRM155R71C104KA88J      |
| 4    | 1    | C8                                                       | 1µF, 0402 (1005<br>Metric)          | CAP CER 1µF<br>10V X5R 0402                                        | Taiyo Yuden                                       | JMK105BJ105KV-F         |
| 5    | 3    | C11, C28,<br>C29                                         | 4.7µF, 0402 (1005<br>Metric)        | CAP CER<br>4.7µF 10V<br>X5R 0402                                   | Murata<br>Electronics<br>North America            | GRM155R61A475MEAAD      |
| 6    | 2    | C12, C15                                                 | 6.8pF, 0402 (1005<br>Metric)        | CAP CER<br>6.8PF 10V<br>C0G/NP0<br>0402                            | Murata<br>Electronics<br>North America            | GRM0225C1E6R8CA03L      |
| 7    | 1    | C19                                                      | 10µF, 0402 (1005<br>Metric)         | CAP CER<br>10µF 10V X5R<br>0402                                    | Samsung<br>Electro-<br>Mechanics<br>America, Inc. | CL05A106MP8NUB8         |
| 8    | 1    | C23                                                      | 3nH, 0402 (1005<br>Metric)          | FIXED IND<br>3NH 1.35A 63<br>MOHM SMD                              | Murata                                            | LQW15AN3N0C80D          |
| 9    | 1    | C30                                                      | 10nF, 0402 (1005<br>Metric)         | Cap Ceramic<br>0.01µF 50V<br>X7R 10% SMD<br>0402 125C<br>Paper T/R | Murata                                            | GCM155R71H103KA55D      |
| 10   | 1    | CN1                                                      | CON40A                              | 40pin B-to-B<br>Socket                                             | Hirose                                            | DF17(4.0)-40DS-0.5V(57) |
| 11   | 1    | CN2                                                      | CON40A                              | 40pin B-to-B<br>plug                                               | Hirose                                            | DF17(2.0)-40DP-0.5V(57) |
| 12   | 1    | J1                                                       |                                     | RES SMD 0<br>OHM 0603                                              | Yageo                                             | AC0603JR-070RL          |
| 13   | 1    | J2                                                       | FTSH-107-01-L-D-<br>RA, not mounted | STDC14 -<br>90deg TH                                               | Samtec                                            | FTSH-107-01-L-D-RA      |

| Item | Q.ty | Ref.                                                                                                    | Part/Value                  | Description                                                                              | Manufacturer                             | Order code         |
|------|------|----------------------------------------------------------------------------------------------------|-----------------------------|------------------------------------------------------------------------------------------|------------------------------------------|--------------------|
| 14   | 2    | J3, J4                                                                                                    |                             | RES SMD 0<br>OHM 1206 or<br>2.54 Jumper                                                  | Yageo                                    | AF1206JR-070RL     |
| 15   | 1    | L1                                                                                                    | 2.2uH,                      | 2.2 uH, 20%,<br>1.3A                                                                     | Wurth                                    | Wurth-74438323022  |
| 16   | 3    | L2, R7, R9                                                                                                    |                             | Fixed resistors                                                                          | Vishay Dale                              | CRCW04020000Z0ED   |
| 17   | 1    | L3                                                                                                    |                             | Inductor,<br>2.2µH, 20%,<br>Isat 0.35A,<br>DCR 0.2Ohm,<br>0603                           | Murata                                   | LQM18PN2R2MGH      |
| 18   | 2    | R1, R2                                                                                                    | 4.7k, 0402 (1005<br>Metric) | RES SMD<br>4.7K OHM 1%<br>1/16W 0402                                                     | TE<br>Connectivity<br>Passive<br>Product | CRG0402F4K7        |
| 19   | 2    | R3, R6                                                                                                    | 10K, 0402 (1005<br>Metric)  | RES SMD 10K<br>OHM 1%<br>1/16W 0402                                                      | Yageo                                    | RC0402FR-0710KL    |
| 20   | 1    | R4                                                                                                    | 15k, 0402 (1005<br>Metric)  | RES SMD 15K<br>OHM 1%<br>1/16W 0402                                                      | TE<br>Connectivity<br>Passive<br>Product | CRG0402F15K        |
| 21   | 1    | R5                                                                                                    | 68k, 0402 (1005<br>Metric)  | RES SMD 68K<br>OHM 1%<br>1/16W 0402                                                      | TE<br>Connectivity<br>Passive<br>Product | CRG0402F68K        |
| 22   | 1    | R8                                                                                                    | 3pF, 0402 (1005<br>Metric)  | CAP CER 3PF<br>50V C0G/NP0<br>0402                                                       | Murata                                   | GJM1555C1H3R0CB01D |
| 23   | 19   | SB1, SB2,<br>SB3, SB8,<br>SB9, SB10,<br>SB11,<br>SB12,<br>SB13,<br>SB14,<br>SB15,<br>SB16,<br>SB17,<br>SB21,<br>SB21,<br>SB24,<br>SB30,<br>SB32,<br>SB34, SB36 | 0R                          | RES SMD 0<br>OHM 1%<br>1/16W 0402                                                        | Vishay Dale                              | CRCW04020000Z0ED   |
| 24   | 2    | SW1, SW2                                                                                                    | TDD01H0SB1R                 | SWITCH<br>SLIDE DIP<br>SPDT 25MA<br>24V                                                  | ITT C&K                                  | TDD01H0SB1R        |
| 25   | 1    | U1                                                                                                    | STSAFE-A110, not mounted    | Authentication,<br>state-of-the-art<br>security for<br>peripherals<br>and IoT<br>devices | ST                                       | STSAFE-A110        |
| 26   | 1    | U2                                                                                                    | LBEE5KL1DX-626              | Wi-Fi 11b/g/n +<br>Bluetooth 5.1<br>module - 1DX-<br>SPI                                 | Murata                                   | LBEE5KL1DX-626     |
| 27   | 1    | U3                                                                                                    | IS25LP016D-JKLE             | Flash                                                                                    | ISSI                                     | IS25LP016D-JKLE    |

| ltem | Q.ty | Ref. | Part/Value               | Description                         | Manufacturer         | Order code                   |
|------|------|------|--------------------------|-------------------------------------|----------------------|------------------------------|
| 28   | 1    | U4   | ST1S12GR                 | Step-down<br>switching<br>regulator | ST                   | ST1S12GR                     |
| 29   | 1    | U5   | STM32H7x3VIT             | ARM Cortex-<br>M7 core MCU          | ST                   | STM32H753VIT6E               |
| 30   | 1    | X1   | 16MHz                    | 16.00MHz<br>Crystal 8pF             | NDK                  | NX3225GA-16MHZ-STD-<br>CRG-1 |
| 31   | 1    | X3   | ECS-327MVATX-1-<br>CN-TR |                                     | ECS<br>International | ECS-327MVATX-1-CN-TR         |

#### Table 7. STEVAL-VUIDB01V1 bill of materials

| Item | Q.ty | Ref.                                                                                           | Part/Value                                        | Description                                                           | Manufacturer                           | Part Number             |
|------|------|------------------------------------------------------------------------------------------------|---------------------------------------------------|-----------------------------------------------------------------------|----------------------------------------|-------------------------|
| 1    | 1    | CN1                                                                                            | CON40A                                            | 40pin B-to-B<br>plug                                                  | Hirose                                 | DF17(2.0)-40DP-0.5V(57) |
| 2    | 1    | CN3                                                                                            |                                                   | USB Type-C                                                            | Wurth<br>Electronics Inc               | 632723x00011            |
| 3    | 17   | C2,C3, C4,<br>C5, C6, C7,<br>C8, C9,<br>C10,C12,<br>C21, C23,<br>C26, C28,<br>C30, C34,<br>C35 | 100nF, 0402<br>(1005 Metric),<br>X7R V, 10 %,     | CAP CER<br>0.1UF 16V<br>X7R 0402                                      | Murata<br>Electronics<br>North America | GRM155R71C104KA88J      |
| 4    | 11   | C11, C16,<br>C17, C24,<br>C25,<br>C27,C31,<br>C32, C33,<br>C36, C37                            | 1μF, 0402 (1005<br>Metric), X5R V, 10<br>%,       | CAP CER<br>X5R 0402                                                   | Taiyo Yuden                            | JMK105BJ105KV-F         |
| 5    | 2    | C13, C20                                                                                       | 4.7μF, 0402 (1005<br>Metric), X5R V, 20<br>%,     | CAP CER<br>10V X5R<br>0402                                            | Murata<br>Electronics<br>North America | GRM155R61A475MEAAD      |
| 6    | 2    | C14, C18                                                                                       | 330pF, 0402<br>(1005 Metric),<br>C0G/NP0 V, ±5 %  | CAP CER<br>C0G/NP0<br>0402                                            | Murata<br>Electronics<br>North America | GCM1555C1H331JA16D      |
| 7    | 2    | C15, C19                                                                                       | 3.3µF 10V, 0402<br>(1005 Metric),<br>X5R V, ±10 % | CAP CER<br>3.3UF 10V<br>X5R 0402                                      | ток                                    | C1005X5R1A335M050BC     |
| 8    | 1    | C22                                                                                            | 4.7nF, 0402 (1005<br>Metric), X7R V,<br>±10 %     | CAP CER<br>4.7nF 10V<br>X7R 0402                                      | Murata<br>Electronics<br>North America | GCM155R71H472KA37D      |
| 9    | 1    | C29                                                                                            | 330µF/25V,<br>8x8x10, ±20 %                       | CAP ALUM<br>330UF 20%<br>25V SMD                                      | Nichicon                               | UUD1E331MNL1GS          |
| 10   | 2    | D1, D2                                                                                         | ESDALC6V1-1U2<br>, ST0201                         | Single-line<br>low<br>capacitance<br>Transil for<br>ESD<br>protection | ST                                     | ESDALC6V1-1U2           |
| 11   | 1    | D3                                                                                             | ESDA7P60-1U1M<br>, 1610                           | High power<br>transient<br>voltage<br>suppressor                      | ST                                     | ESDA7P60-1U1M           |

| Item | Q.ty | Ref.                            | Part/Value                                          | Description                                                              | Manufacturer                          | Part Number                        |
|------|------|---------------------------------|-----------------------------------------------------|--------------------------------------------------------------------------|---------------------------------------|------------------------------------|
| 12   | 2    | J1, J8                          | CON5_0                                              | Header<br>p2.54 M                                                        | Any                                   |                                    |
| 13   | 1    | J2                              | CON2                                                | Morsettiera a<br>2 vie, passo<br>2.54mm                                  | Amphenol                              | VN02A1500000G                      |
| 14   | 1    | J3                              | GND, not<br>mounted                                 | Test Point<br>Through<br>Hole                                            | Any                                   |                                    |
| 15   | 1    | J5                              | CON14A, not<br>mounted                              |                                                                          | Any                                   |                                    |
| 16   | 1    | J7                              | SPKR                                                | Morsettiera a<br>2 vie, passo<br>2.54mm                                  | Amphenol                              | VN02A1500000G                      |
| 17   | 1    | 19                              | STDC14                                              | STDC14 -<br>ARM MIPI10<br>compatible                                     | Samtec                                | FTSH-107-01-L-DV-K                 |
| 18   | 1    | LED1                            | Green, LED_0402                                     | GREEN LED                                                                | Panasonic<br>Electronic<br>Components | LNJ347W83RA                        |
| 19   | 1    | LED2                            | Red, LED_0402                                       | RED LED                                                                  | Any                                   |                                    |
| 20   | 1    | LED3                            | Blue, LED_0402                                      | BLUE LED                                                                 | Any                                   |                                    |
| 21   | 1    | LED4                            | Orange,<br>LED_0402                                 | ORANGE<br>LED                                                            | Any                                   |                                    |
| 22   | 2    | L1, L2                          | XAL5050-103ME,<br>6x6                               | Fixed<br>Inductors<br>10uH 20%<br>4.9A<br>45mOhms                        | COILCRAFT                             | XAL5050-103ME                      |
| 23   | 3    | M1, M2, M3                      | MP23DB01HP,<br>RHLGA 3.5x2.65                       | MEMS audio<br>sensor multi-<br>performance<br>mode digital<br>microphone | ST                                    | MP23DB01HP                         |
| 24   | 1    | RESET                           | SW<br>PUSHBUTTON-<br>SPST-2,<br>4.2x3.2x2.5mm       | Push Button<br>Black                                                     | ALPS                                  | SKRPADE010                         |
| 25   | 4    | RGB1,<br>RGB2,<br>RGB3,<br>RGB4 |                                                     | RGB LEDs                                                                 | OSRAM                                 | LRTBR48G-<br>P9Q7-1+R7S5-26+N5P-68 |
| 26   | 2    | R2, R7                          | 1k, 0402<br>(1005 Metric),<br>100ppm/C V, ±1<br>%   | RES SMD<br>1K OHM 1%<br>1/16W 0402                                       | Yageo                                 | RC0402FR-071KL                     |
| 27   | 1    | R3                              | 390R, 0402<br>(1005 Metric),<br>100ppm/C V, ±1<br>% | RES SMD<br>390 OHM 1%<br>1/16W 0402                                      | Yageo                                 | RC0402FR-07390RL                   |
| 28   | 2    | R4, R5                          | 5k1, 0402<br>(1005 Metric),<br>100ppm/C V, ±1<br>%  | RES SMD<br>5k1 OHM 1%<br>1/16W 0402                                      | Yageo                                 | RC0402JR-075K1L                    |
| 29   | 1    | R6                              | 560R, 0402<br>(1005 Metric),<br>100ppm/C V, ±1<br>% | RES SMD<br>560 OHM 1%<br>1/16W 0402                                      | Yageo                                 | RC0402FR-07560RL                   |

| Item | Q.ty | Ref.                                                              | Part/Value                                           | Description                                                  | Manufacturer            | Part Number      |
|------|------|-------------------------------------------------------------------|------------------------------------------------------|--------------------------------------------------------------|-------------------------|------------------|
| 30   | 1    | R8                                                                | 100R, 0402<br>(1005 Metric),<br>100ppm/C V, ±1<br>%  | RES SMD<br>100 OHM 1%<br>1/16W 0402                          | Yageo                   | RC0402JR-07100RL |
| 31   | 4    | R9, R10,<br>R11, R12                                              | 0R, 0402<br>(1005 Metric),<br>100ppm/C V, ±1<br>%    | RES SMD 0<br>OHM 1%<br>1/16W 0402                            | Vishay Dale             | CRCW04020000Z0ED |
| 32   | 5    | R13, R14,<br>R20, R21,<br>R22                                     | 10k, 0402<br>(1005 Metric),<br>100ppm/C V, ± 1<br>%  | RES SMD<br>10K OHM<br>1% 1/16W<br>0402                       | Yageo                   | RC0402FR-0710KL  |
| 33   | 2    | R15, R17                                                          | 10R, 0402<br>(1005 Metric),<br>100ppm/C V, ±1<br>%   | RES SMD 10<br>OHM 1%<br>1/16W 0402                           | Yageo                   | RC0402JR-0710RL  |
| 34   | 2    | R16, R18                                                          | 51R, 0402<br>(1005 Metric),<br>100ppm/C V, ±1<br>%   | RES SMD 51<br>OHM 1%<br>1/16W 0402                           | Yageo                   | RC0402JR-0751RL  |
| 35   | 2    | R19, R23                                                          | 49.9K, 0402<br>(1005 Metric),<br>100ppm/C V, ±1<br>% | RES SMD<br>49.9K OHM<br>1% 1/16W<br>0402                     | Yageo                   | RC0402FR-0749K9L |
| 36   | 1    | R24                                                               | 499K, 0402<br>(1005 Metric),<br>100ppm/C V, ±1<br>%  | RES SMD<br>49.9K OHM<br>1% 1/16W<br>0402                     | Yageo                   | RC0402FR-0749K9L |
| 37   | 10   | SB3, SB4,<br>SB6, SB7,<br>SB9, SB10,<br>SB11, SB12,<br>SB13, SB14 | 0R, 0402 (1005<br>Metric), Jumper                    | RES SMD 0<br>OHM 1%<br>1/16W 0402                            | Vishay Dale             | CRCW04020000Z0ED |
| 38   | 4    | SB5, SB8,<br>SB15, SB16                                           | NC, 0402 (1005<br>Metric) Jumper,<br>not mounted     | RES SMD 0<br>OHM 1%<br>1/16W 0402                            | Vishay Dale             | CRCW04020000Z0ED |
| 39   | 1    | SW1                                                               |                                                      | Joystick                                                     | Alps                    | SKRHADE010       |
| 40   | 1    | TP1                                                               | ТН                                                   | Test Point<br>Through<br>Hole                                | Keystone<br>Electronics | 5001             |
| 41   | 2    | TP2, TP3                                                          | TH, not mounted                                      | Test Point<br>Through<br>Hole                                | Any                     |                  |
| 42   | 1    | USR                                                               | SPST-2,<br>4.2x3.2x2.5mm                             | Push Button                                                  | ALPS                    | SKRPABE010       |
| 43   | 1    | U1                                                                | ESDA6V1-5SC6                                         | ESD<br>Protection                                            | ST                      | ESDA6V1-5SC6     |
| 44   | 1    | U2                                                                | FDA903D                                              | Class D<br>digital input<br>automotive<br>audio<br>amplifier | ST                      | FDA903D          |
| 45   | 1    | U3                                                                | HSP061-2N4,<br>uQFN-4L                               | 2-line ESD<br>protection for<br>high speed<br>lines          | ST                      | HSP061-2N4       |

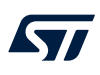

| Item | Q.ty | Ref. | Part/Value            | Description                         | Manufacturer | Part Number |
|------|------|------|-----------------------|-------------------------------------|--------------|-------------|
| 46   | 1    | U4   | LED1202, QFN20<br>3x3 | 12-channel<br>current LED<br>driver | ST           | LED1202QTR  |

## 7 Kit versions

### Table 8. STEVAL-VOICE-UI versions

| PCB version                                                                                                    | Schematic diagrams                 | Bill of materials                 |
|----------------------------------------------------------------------------------------------------|------------------------------------|-----------------------------------|
| The evaluation kit with order code STEVAL-VOICE-UI contains the board STEVAL\$VUIMB02V1 and the board STEVAL\$VUIDB01V1 <sup>(1)</sup> | STEVAL-VOICE-UI schematic diagrams | STEVAL-VOICE-UI bill of materials |

1. This codes identify the first version of the boards contained in the kit. They are printed on the boards PCB.

## 8 Regulatory compliance information

#### Formal Notices Required by the U.S. Federal Communications Commission (FCC)

Responsible party's contact located in the United States: name: Terry Blanchard; address: STMicroelectronics, Inc., 750 Canyon Drive, Suite 300 Coppell, TX, 75019, U.S.A; e-mail: terry.blanchard@st.com

This device complies with part 15 of the FCC Rules. Operation is subject to the following two conditions: (1) This device may not cause harmful interference, and (2) this device must accept any interference received, including interference that may cause undesired operation. Changes or modifications not expressly approved by the manufacturer could void the user's authority to operate the equipment.

Note:

This equipment has been tested and found to comply with the limits for a Class B digital device, pursuant to part 15 of the FCC Rules. These limits are designed to provide reasonable protection against harmful interference in a residential installation. This equipment generates, uses and can radiate radio frequency energy and, if not installed and used in accordance with the instructions, may cause harmful interference to radio communications. However, there is no guarantee that interference will not occur in a particular installation. If this equipment does cause harmful interference to radio or television reception, which can be determined by turning the equipment off and on, the user is encouraged to try to correct the interference by one or more of the following measures:

- Reorient or relocate the receiving antenna.
- Increase the separation between the equipment and receiver.
- Connect the equipment into an outlet on a circuit different from that to which the receiver is connected.
- Consult the dealer or an experienced radio/TV technician for help.

Standard applied: FCC CFR Part 15 Subpart B. Test method applied: ANSI C63.4 (2014+A1/2017).

#### Formal Product Notice Required by Industry Canada

Responsible party's contact located in Canada: name: John Langner; address: STMicroelectronics, Inc., 350 Burnhamthorpe Road West, Suite 303 L5B 3J1, Mississauga, ON, Canada; e-mail: john.langner@st.com Innovation, Science and Economic Development Canada Compliance

This device contains licence-exempt transmitter(s)/receiver(s) that comply with Innovation, Science and Economic Development Canada's licence exempt RSS(s). Operation is subject to the following two conditions: (1) This device may not cause interference. (2) This device must accept any interference, including interference that may cause undesired operation of the device.

Standard applied: ICES-003 Issue 7 (2020), Class B. Test method applied: ANSI C63.4 (2014+A1/2017). Conformité à Innovation, Sciences et Développement Économique Canada

L'emetteur/recepteur exempt de licence contenu dans le present appareil est conforme aux CNR d'Innovation, Sciences et Developpement economique Canada applicables aux appareils radio exempts de licence. L'exploitation est autorisee aux deux conditions suivantes: (1) L'appareil ne doit pas produire de brouillage; (2) L'appareil doit accepter tout brouillage radioelectrique subi, meme si le brouillage est susceptible d'en compromettre le fonctionnement.

Norme appliquée: NMB-003, 7e édition (2020), Classe B. Méthode d'essai appliquée: ANSI C63.4 (2014+A1/2017).

#### Notice for the European Union

The STEVAL-VOICE-UI is in conformity with the essential requirements of the Directive 2014/53/EU (RED) and of the Directive 2015/863/EU (RoHS). Harmonized standards applied are listed in the EU Declaration of Conformity.

## **Revision history**

#### Table 9. Document revision history

| Date        | Version | Changes                                                                                                    |
|-------------|---------|----------------------------------------------------------------------------------------------------|
| 18-Nov-2020 | 1       | Initial release.                                                                                                    |
| 04-May-2021 | 2       | Updated Section 1.1 Kit components, Section 2.1 Pre-requisites, Section 2.2 Device setup, Section 2.2.1 Android and iOS users, Section 2.2.2.1.1 Wi-Fi configuration, Section 2.2.3 Device registration and Section 6 Bill of materials. |
| 01-Jun-2021 | 3       | Updated Section 5 Schematic diagrams and Section 6 Bill of materials.                                                                                                    |
| 11-May-2022 | 4       | Updated introduction.<br>Added Section 7 Kit versions and Section 8 Regulatory compliance information.                                                                                                    |
| 16-Jun-2022 | 5       | Added Section 1.2 RF specifications.                                                                                                    |

## Contents

| 1 | Over   | view                                      |
|---|--------|-------------------------------------------|
|   | 1.1    | Kit components                            |
|   | 1.2    | RF specifications2                        |
|   | 1.3    | Functional block diagram                  |
|   | 1.4    | System requirements                       |
|   | 1.5    | Development toolchains                    |
|   | 1.6    | Power supply                              |
|   | 1.7    | User interfaces                           |
| 2 | Dem    | o firmware6                               |
|   | 2.1    | Pre-requisites                            |
|   | 2.2    | Device setup                              |
|   |        | 2.2.1 Android and iOS users               |
|   |        | 2.2.2 Other users - HTTP UI               |
|   |        | 2.2.3 Device registration                 |
|   | 2.3    | Privacy mode                              |
|   | 2.4    | Alarms                                    |
|   | 2.5    | Amazon music control                      |
|   | 2.6    | LED UI animations                         |
|   | 2.7    | Buttons and joystick                      |
|   | 2.8    | Network switching                         |
|   | 2.9    | Factory reset                             |
|   | 2.10   | Log traces and STLINK-V3MINI connection14 |
| 3 | Kit la | ıyout15                                   |
|   | 3.1    | STEVAL-VUIMB02V1 mother board layout15    |
|   | 3.2    | STEVAL-VUIDB01V1 daughter board layout16  |
| 4 | Main   | devices                                   |
|   | 4.1    | STM32H753VIT6E                            |
|   | 4.2    | ST1S12GR                                  |
|   | 4.3    | STSAFE-A110 (footprint only)              |
|   | 4.4    | FDA903D                                   |
|   | 4.5    | LED1202                                   |
|   | 4.6    | HSP061-2                                  |
| 5 | Sche   | matic diagrams                            |
| 6 | Bill o | of materials                              |

## UM2800 Contents

# 57

| 7    | Kit versions                      | 1 |
|------|-----------------------------------|---|
| 8    | Regulatory compliance information | 2 |
| Revi | sion history                      | 3 |
| List | of figures                        | 3 |
| List | of tables                         | 7 |

# List of figures

| Figure 1.  | STEVAL-VOICE-UI voice user interface evaluation kit | 1  |
|------------|-----------------------------------------------------|----|
| Figure 2.  | STEVAL-VOICE-UI functional block diagram            | 3  |
| Figure 3.  | STEVAL-VOICE-UI power supply block diagram          | 4  |
| Figure 4.  | STEVAL-VOICE-UI user interfaces                     | 5  |
| Figure 5.  | stvsSmartConfig procedure                           | 7  |
| Figure 6.  | STVS user interface                                 | 8  |
| Figure 7.  | CBL device registration code                        | 10 |
| Figure 8.  | Amazon sign-in page.                                | 10 |
| Figure 9.  | Register device page.                               | 10 |
| Figure 10. | Successful registration.                            | 11 |
| Figure 11. | STEVAL-VUIMB02V1 layout (top view)                  | 15 |
| Figure 12. | STEVAL-VUIMB02V1 layout (bottom view)               | 15 |
| Figure 13. | STEVAL-VUIDB01V1 layout (top view)                  | 16 |
| Figure 14. | STEVAL-VUIDB01V1 layout (bottom view)               | 16 |
| Figure 15. | STEVAL-VUIMB02V1 schematic (1 of 3)                 | 19 |
| Figure 16. | STEVAL-VUIMB02V1 schematic (2 of 3)                 | 20 |
| Figure 17. | STEVAL-VUIMB02V1 schematic (3 of 3) 2               | 21 |
| Figure 18. | STEVAL-VUIDB01V1 schematic (1 of 3) 2               | 22 |
| Figure 19. | STEVAL-VUIDB01V1 schematic (2 of 3) 2               | 23 |
| Figure 20. | STEVAL-VUIDB01V1 schematic (3 of 3) 2               | 24 |

## List of tables

| Table 1. | Power supply options                       | 3 |
|----------|--------------------------------------------|---|
| Table 2. | RGB LED animations indicating device state | 1 |
| Table 3. | User button                                | 3 |
| Table 4. | Joystick default mapping                   | 3 |
| Table 5. | STEVAL-VOICE-UI bill of materials          | 5 |
| Table 6. | STEVAL-VUIMB02V1 bill of materials         | 5 |
| Table 7. | STEVAL-VUIDB01V1 bill of materials 2       | 7 |
| Table 8. | STEVAL-VOICE-UI versions                   | 1 |
| Table 9. | Document revision history                  | 3 |

#### IMPORTANT NOTICE - READ CAREFULLY

STMicroelectronics NV and its subsidiaries ("ST") reserve the right to make changes, corrections, enhancements, modifications, and improvements to ST products and/or to this document at any time without notice. Purchasers should obtain the latest relevant information on ST products before placing orders. ST products are sold pursuant to ST's terms and conditions of sale in place at the time of order acknowledgment.

Purchasers are solely responsible for the choice, selection, and use of ST products and ST assumes no liability for application assistance or the design of purchasers' products.

No license, express or implied, to any intellectual property right is granted by ST herein.

Resale of ST products with provisions different from the information set forth herein shall void any warranty granted by ST for such product.

ST and the ST logo are trademarks of ST. For additional information about ST trademarks, refer to www.st.com/trademarks. All other product or service names are the property of their respective owners.

Information in this document supersedes and replaces information previously supplied in any prior versions of this document.

© 2022 STMicroelectronics – All rights reserved